# Platzbuchung für Mitglieder mit "VereinOnline" beim TCÜ

Die Platzbuchung ist eine der wichtigsten Funktionen einer Vereinssoftware und wird daher in diesem Dokument im Detail beschrieben.

Hinweis 1: Dieses Dokument beschreibt die Platzbuchung für Mitglieder des TCÜ, welche über einen Login-Zugang für "VereinOnline" mit Benutzer und Passwort verfügen und sich angemeldet haben.

Auch Nichtmitglieder ohne Login-Zugang und Anmeldung können beim TCÜ gegen Gebühr einen Platz buchen – dieser Vorgang wird in einem separaten Dokument beschrieben.

**Hinweis 2**: Dieses Dokument beschreibt die Platzbuchung auf einem PC/Notebook. Auf einem Smartphone funktioniert die Buchung im Browser grundsätzlich genauso – nur die Optik kann sich aufgrund des kleineren Bildschirms im Detail unterscheiden.

#### Schritt 1: Der Menüpunkt "Platzbuchung"

Der Menüpunkt "Platzbuchung" enthält 4 Unterpunkte. Bei der "Tagesansicht" kann man sich über die Kalenderfunktion den gewünschten Tag heraussuchen, an dem man einen Platz buchen will.

| TC 1902 Überlingen |   | TC 1902 Überlingen               |            |       |    |       |           |         |    |  |  |
|--------------------|---|----------------------------------|------------|-------|----|-------|-----------|---------|----|--|--|
| Startseite         | > | Platzbuchung: Montag. 10.03.2025 |            |       |    |       |           |         |    |  |  |
| Veranstaltungen    | > |                                  |            | 2 202 |    | 1     |           |         |    |  |  |
| Bilder             | > | v <                              | 10.0       | 5.202 | 5  |       | >         |         | •  |  |  |
| Online-Shop        | > | Name des Platzes                 | Mo         | Api   | Mi | ×  20 | 125<br>Er | ×       | 50 |  |  |
| Mitglieder         | > | Sandplatz 1                      | mo         | 1     | 2  | 3     | 4         | Ja<br>5 | 50 |  |  |
| Mein Profil        | > |                                  | 7          | 8     | 9  | 10    | 11        | 12      | 13 |  |  |
| Platzbuchung       | > | Sandplatz 2                      | 14         | 15    | 16 | 17    | 18        | 19      | 20 |  |  |
| Tagesansicht       |   | Sandplatz 3                      | 21         | 22    | 23 | 24    | 25        | 26      | 27 |  |  |
| Wochenansicht      |   |                                  | 28         | 29    | 30 |       |           |         |    |  |  |
| Monatsansicht      |   | Sandplatz 4                      | Sais       | onend | de |       |           |         |    |  |  |
| Meine Buchungen    |   | Sandplatz 5                      | Sais       | onenc | de |       |           |         |    |  |  |
|                    |   |                                  |            |       |    |       |           |         |    |  |  |
|                    |   | Sandplatz 6 Altbirnau            | Sais       | onend | le |       |           |         |    |  |  |
|                    |   | Sandplatz 7 Altbirnau            | Saisonende |       |    |       |           |         |    |  |  |
|                    |   | Sandplatz 8 Altbirnau            | Sais       | onenc | de |       |           |         |    |  |  |

Klickt man z.B. den 22.April an, erhält man die verfügbaren Plätze mit Uhrzeiten in grün angezeigt:

| C 1902 Überlingen | TC 1902 Überlingen                                      |                           |       |        |        |        |        |                      |        |        |        |        |        | o - | <b>≜</b> - a |
|-------------------|---------------------------------------------------------|---------------------------|-------|--------|--------|--------|--------|----------------------|--------|--------|--------|--------|--------|-----|--------------|
| Startseite >      | Platzbuchung: Dienstag, 22.04.202                       | Version         2244-2025 |       |        |        |        |        |                      |        |        |        |        |        |     |              |
| Bilder >          | v < 22.04.2025                                          |                           |       |        |        |        |        |                      |        |        |        |        |        |     |              |
| Online-Shop >     | Name des Platzes                                        |                           |       |        |        |        |        | Dienstag, 22.04.2025 |        |        |        |        |        |     |              |
| Mitglieder >      |                                                         | 8 Uhr                     | 9 Uhr | 10 Uhr | 11 Uhr | 12 Uhr | 13 Uhr | 14 Uhr               | 15 Uhr | 16 Uhr | 17 Uhr | 18 Uhr | 19 Uhr | 1   | 10 Uhr       |
| Mein Profil >     | Sandplatz 1                                             |                           |       |        |        |        |        |                      |        |        |        |        |        |     |              |
| Platzbuchung >    | Sandplatz 2                                             |                           |       |        |        |        |        |                      |        |        |        |        |        |     |              |
| Tagesansicht      |                                                         |                           |       |        |        |        |        |                      |        |        |        |        |        |     |              |
| Wochenansicht     | Sandplatz 3                                             |                           |       |        |        |        |        |                      |        |        |        |        |        |     |              |
| Monatsansicht     | Sandolatz 4                                             |                           |       |        |        |        |        |                      |        |        |        |        |        |     |              |
| Meine Buchungen   |                                                         |                           |       |        |        |        |        |                      |        |        |        |        |        |     |              |
|                   | Sandplatz 5                                             |                           |       |        |        |        |        |                      |        |        |        |        |        |     |              |
|                   | Sandplatz 6 Altbirnau                                   |                           |       |        |        |        |        |                      |        |        |        |        |        |     |              |
|                   | Sandplatz 7 Altbirnau                                   |                           |       |        |        |        |        |                      |        |        |        |        |        |     |              |
|                   | Sandplatz 8 Altbirnau                                   |                           |       |        |        |        |        |                      |        |        |        |        |        |     |              |
|                   | ICAL Kalender abonnieren (z.B. Kalender in Outlook einb | inden)                    |       |        |        |        |        |                      |        |        |        |        |        |     |              |

#### Schritt 2a: Buchen eines Platzes $\rightarrow$ "Einzelbuchung Mitglieder"

Das ist der "Normalfall": Zwei Clubmitglieder des TCÜ spielen miteinander.

Hinweis: Jedes Clubmitglied kann maximal 2 zukünftige Buchungen anlegen

Beim Klick auf den gewünschten Platz zur gewünschten Uhrzeit erscheint folgender Buchungsdialog:

| Buchung            |                            |  |  |  |  |  |
|--------------------|----------------------------|--|--|--|--|--|
| Platzauswahl       |                            |  |  |  |  |  |
| Platz:             | Sandplatz 3                |  |  |  |  |  |
| Buchungstyp:       | Einzelbuchung - Mitglieder |  |  |  |  |  |
|                    | 2 Spieler                  |  |  |  |  |  |
| Spieler 1:         | Mitglied, Test2            |  |  |  |  |  |
| Spieler 2:         | Suche in Mitglieder        |  |  |  |  |  |
| Beginn:            | 22.04.2025, 09:00          |  |  |  |  |  |
| Ende:              | 22.04.2025 10:00           |  |  |  |  |  |
| interne Anmerkung: |                            |  |  |  |  |  |
|                    |                            |  |  |  |  |  |
|                    |                            |  |  |  |  |  |
|                    |                            |  |  |  |  |  |
| Buchung jetzt dur  | chführen × Abbrechen       |  |  |  |  |  |

Beim Buchungstyp "Einzelbuchung – Mitglieder" kann ein zweiter Spieler eingetragen werden – muss aber nicht. D.h. die Buchung kann jetzt bereits durchgeführt werden mit Klick auf <Buchung jetzt durchführen>. Es erscheint:

| Buchung                           |  |  |  |  |
|-----------------------------------|--|--|--|--|
| Buchung erfolgreich abgeschlossen |  |  |  |  |
| imes Schließen                    |  |  |  |  |

| TC 1902 Überlingen |   | TC 1902 Überlingen                |       |                |        |
|--------------------|---|-----------------------------------|-------|----------------|--------|
| Startseite         | > | Platzbuchung: Dienstag, 22 04 202 | 5     |                |        |
| Veranstaltungen    | > | 22.04.2025                        | -     |                |        |
| Bilder             | > | ◆ < 22.04.2025                    | 2     |                |        |
| Online-Shop        | > | Name des Platzes                  |       |                |        |
| Mitglieder         | > |                                   | 8 Uhr | 9 Uhr          | 10 Uhr |
| Mein Profil        | > | Sandplatz 1                       |       |                |        |
| Platzbuchung       | > | Sandplatz 2                       |       |                |        |
| Tagesansicht       |   |                                   |       |                |        |
| Wochenansicht      |   | Sandplatz 3                       |       | eigene Buchung |        |
| Monatsansicht      |   | Sandplatz 4                       |       |                |        |
| Meine Buchungen    |   |                                   |       |                |        |
|                    |   | Sandplatz 5                       |       |                |        |
|                    |   | Sandplatz 6 Altbirnau             |       |                |        |
|                    |   | Sandplatz 7 Altbirnau             |       |                |        |
|                    |   | Sandplatz 8 Altbirnau             |       |                |        |

Und auf der Tagesansicht erscheint die "eigene Buchung":

Diese Buchung kann man nun auch sehen unter "Meine Buchungen":

| TC 1902 Überlingen | TC 1902 Überlingen                                |             |               |          |                 |                               |             |          | 0 • · • • |
|--------------------|---------------------------------------------------|-------------|---------------|----------|-----------------|-------------------------------|-------------|----------|-----------|
| Startseite >       | Platzbuchungen                                    |             |               |          |                 |                               |             |          |           |
| Veranstaltungen >  |                                                   |             |               |          |                 |                               |             |          |           |
| Bilder >           | Aktuelle/zukünftige Buchungen Vergangene Buchunge | in          |               |          |                 |                               |             |          |           |
| Online-Shop >      | Zeitraum                                          | Platz       | Veranstaltung | Freigabe | Personen        | Kosten                        | Anmerkungen | Rechnung | Aktion    |
| Mitglieder >       | 22.04.2025 09:00-10:00                            | Sandplatz 3 |               |          | Mitglied, Test2 | in anderer Rechnung enthalten | 1           |          | 8         |
| Mein Profil >      | <                                                 |             |               |          |                 |                               |             |          |           |
| Platzbuchung >     |                                                   |             |               |          |                 |                               |             |          |           |
| Tagesansicht       |                                                   |             |               |          |                 |                               |             |          |           |
| Wochenansicht      |                                                   |             |               |          |                 |                               |             |          |           |
| Monatsansicht      |                                                   |             |               |          |                 |                               |             |          |           |
| Meine Buchungen    |                                                   |             |               |          |                 |                               |             |          |           |

Stornieren kann man eine Buchung auf 2 Arten:

- Entweder die eigene Buchung bei der "Tagesansicht" anklicken und die Stornierung bestätigen
- Bei "Meine Buchungen" ganz rechts bei "Aktion" auf das Kreuz klicken und die Stornierung bestätigen

Nach einer Buchung erhält der buchende Spieler eine **Bestätigungs-Mail** – ebenso nach einer Stornierung.

Falls ein zweiter Spieler eingetragen wurde, erhält auch dieser eine Bestätigungs-Mail.

Der Buchungstyp "Einzelbuchung – Mitglieder" ist der Normalfall und kommt am häufigsten vor. Es gibt aber auch noch zwei andere Buchungstypen, die im Unterschied zu einer Buchung zwischen Mitgliedern kostenpflichtig sind.

### Schritt 2b: Buchen eines Platzes → "Einzelbuchung Mitglieder + Gäste"

Hinweis: Wenn ein Mitglied mit einem Gast spielt, muss dieser 7,50 Euro bezahlen.

Beim Klick auf den gewünschten Platz zur gewünschten Uhrzeit erscheint folgender Buchungsdialog:

| Buchung            |                                    |
|--------------------|------------------------------------|
| Platzauswahl       |                                    |
| Platz:             | Sandplatz 3                        |
| Buchungstyp:       | Einzelbuchung - Mitglieder + Gäste |
|                    | 2 Spieler                          |
| Spieler 1:         | Mitglied, Test2                    |
| Spieler 2:         | Suche in externen Kontakten        |
|                    | neuen externen Kontakt anlegen     |
| Beginn:            | 22.04.2025, 10:00                  |
| Ende:              | 22.04.2025 11:00                   |
| interne Anmerkung: |                                    |
|                    |                                    |
|                    |                                    |
|                    |                                    |
| Buchung jetzt dur  | chführen × Abbrechen               |

Als Buchungstyp wird gewählt: "Einzelbuchung – Mitglieder + Gäste"

Beim Buchungstyp "Einzelbuchung – Mitglieder + Gäste" kann auch ein zweiter Spieler eingetragen werden – muss aber nicht. D.h. die Buchung kann jetzt bereits durchgeführt werden mit Klick auf <Buchung jetzt durchführen>.

Es erscheint dieses Mal aber keine Buchungsbestätigung, sondern ein Bezahldialog:

| Buchung                                                                                                    |                 |                      |          |  |  |  |  |
|----------------------------------------------------------------------------------------------------|-----------------|----------------------|----------|--|--|--|--|
| Platz: Sandplatz 3<br>Zebraum: 22.04.2025 10:00 - 11:00<br>Buchungsari: Einzelbuchung - Mitglieder + Gäste 1 Tag<br>Kosten: 7,50 Euro   |                 |                      |          |  |  |  |  |
| Rechnungsadresse                                                                                                    |                 |                      |          |  |  |  |  |
|                                                                                                    | privat          |                      |          |  |  |  |  |
| Firma:                                                                                                    |                 |                      |          |  |  |  |  |
| Name *:                                                                                                    | Anrede:         | Titel:               | Vorname: |  |  |  |  |
|                                                                                                    | Herr 🗸          | <ul> <li></li> </ul> | Test2    |  |  |  |  |
| Straße *:                                                                                                    | Straße *: OB 16 |                      |          |  |  |  |  |
| Ort *:                                                                                                    | : PLZ: Ort:     |                      |          |  |  |  |  |
|                                                                                                    | 88662           | Überlingen           |          |  |  |  |  |
| E-Mail-Adresse für<br>Rechnungsversand                                                                                                  | xyz@gmx         | de                   |          |  |  |  |  |
| Rezahlungsart                                                                                                    | _               |                      |          |  |  |  |  |
| o per Bankeinzug                                                                                                    |                 |                      |          |  |  |  |  |
| sofortige Bezahlun                                                                                                    | g über PayPal   |                      |          |  |  |  |  |
| De Bezahlung wird unmittelbar nach der Buchung durchgeführt und ist für die erfolgreiche Buchung erforderlich.<br>Weitere Informationen |                 |                      |          |  |  |  |  |
| ← Zurück → Weiter                                                                                                    |                 |                      |          |  |  |  |  |

Die Pflichtfelder müssen ausgefüllt werden – unterschiedliche Daten, je nach Zahlungsart (in diesem Beispiel wurde PayPal gewählt).

Dann erscheint eine Zusammenfassung mit Buchungsdaten und Bezahldaten:

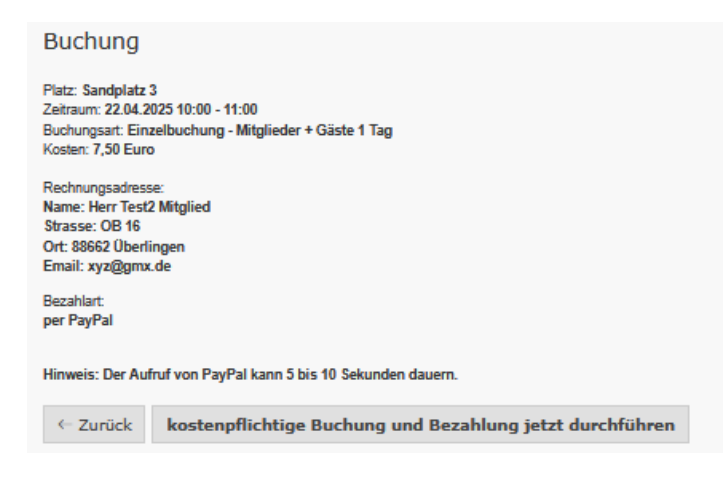

Dann Klick auf <kostenpflichtige Buchung jetzt durchführen> - in diesem Fall muss die Bezahlung auf PayPal bestätigt werden (was hier nicht explizit dokumentiert ist).

Dann erscheint eine Bestätigung der Buchung:

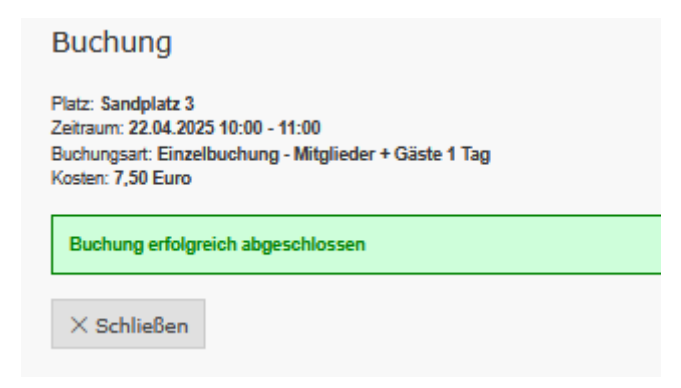

Die Bezahlung funktioniert entweder mit Lastschrift oder (wie in diesem Beispiel) via PayPal.

Nun sind beide Buchungen im System:

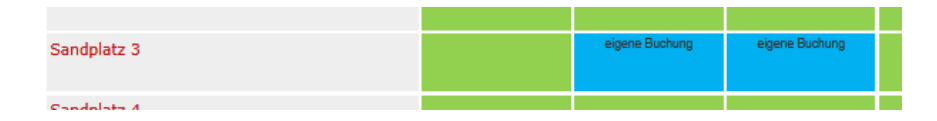

Und es erscheinen auch beide Buchungen unter "Meine Buchungen":

| TC 1902 Überlingen                              |             |               |          |                 |                               |             |          | <b>0• ≜•</b> Q |
|-------------------------------------------------|-------------|---------------|----------|-----------------|-------------------------------|-------------|----------|----------------|
| Platzbuchungen                                  |             |               |          |                 |                               |             |          |                |
| Aktuelle/zukünftige Buchungen Vergangene Buchun | ngen        |               |          |                 |                               |             |          |                |
| Zeitraum                                        | Platz       | Veranstaltung | Freigabe | Personen        | Kosten                        | Anmerkungen | Rechnung | Aktion         |
| 22.04.2025 09:00-10:00                          | Sandplatz 3 |               |          | Mitglied, Test2 | in anderer Rechnung enthalten | 1           |          | 8              |
| 22.04.2025 10:00-11:00                          | Sandplatz 3 |               |          | Mitglied, Test2 | 7,50 Euro                     | 1           | B        |                |
| <                                               |             |               |          |                 |                               |             |          | >              |

**Stornieren** kann man eine Buchung mit einem externen Gast ebenfalls auf 2 Arten:

- Entweder die eigene Buchung bei der "Tagesansicht" anklicken und die Stornierung bestätigen
- Bei "Meine Buchungen" ganz rechts bei "Aktion" auf das Kreuz klicken und die Stornierung bestätigen

Nach einer Buchung erhält der buchende Spieler eine **Bestätigungs-Mail** – ebenso nach einer Stornierung.

Falls ein zweiter Spieler eingetragen wurde, erhält auch dieser eine Bestätigungs-Mail.

## Schritt 2c: Buchen eines Platzes $\rightarrow$ "Einzelbuchung Mitglieder + passive Mitglieder"

Der dritte Buchungstyp tritt in Kraft, wenn ein aktives Clubmitglied mit einem passiven Mitglied spielt.

Hinweis: Wenn ein Mitglied mit einem passiven Mitglied spielt, muss dieses 7,50 Euro bezahlen.

Beim Klick auf den gewünschten Platz zur gewünschten Uhrzeit erscheint folgender Buchungsdialog:

| Buchung                               |                                                 |  |  |  |  |  |  |
|---------------------------------------|-------------------------------------------------|--|--|--|--|--|--|
| Platzauswahl                          |                                                 |  |  |  |  |  |  |
| Platz:                                | Sandplatz 3                                     |  |  |  |  |  |  |
| Buchungstyp:                          | Einzelbuchung - Mitglieder + passive Mitglieder |  |  |  |  |  |  |
|                                       | 2 Spieler                                       |  |  |  |  |  |  |
| Spieler 1:                            | Mitglied, Test2                                 |  |  |  |  |  |  |
| Spieler 2:                            | Suche in Mitglieder                             |  |  |  |  |  |  |
| Beginn:                               | 22.04.2025, 10:00                               |  |  |  |  |  |  |
| Ende:                                 | 22.04.2025 11:00                                |  |  |  |  |  |  |
| interne Anmerkung:                    |                                                 |  |  |  |  |  |  |
|                                       |                                                 |  |  |  |  |  |  |
|                                       |                                                 |  |  |  |  |  |  |
| Buchung jetzt durchführen X Abbrechen |                                                 |  |  |  |  |  |  |
|                                       |                                                 |  |  |  |  |  |  |

Als Buchungstyp wird gewählt: "Einzelbuchung – Mitglieder + passive Mitglieder".

Alles Weitere ist gleich wie beim Buchungstyp "Einzelbuchung – Mitglieder + Gäste".